## FVCC STUDENT/TEMPORARY EMPLOYEE USER REGISTRATION

- 1. Register for Paycor access at <u>www.paycor.com</u>.
- 2. Click "Sign In"
- 3. Click "Register Here!" below the Sign In area.

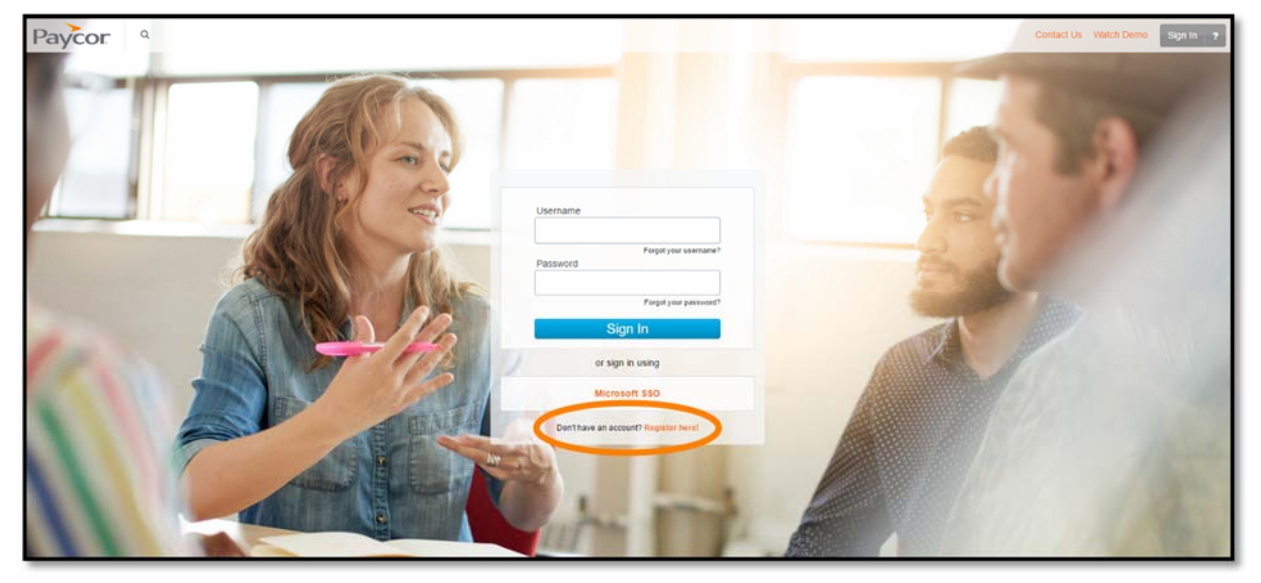

4. On the **Registration information** page, enter your legal **Last Name** and the FVCC Access Code"**92588**". Click "I'm Not a Robot" and "Continue."

| Registration information                                     |                                                                          |  |  |  |  |
|--------------------------------------------------------------|--------------------------------------------------------------------------|--|--|--|--|
| Before you can begin accessing your personal pay information | n, we will need to go through a couple of steps to verify your identity. |  |  |  |  |
| Last Name                                                    | ]                                                                        |  |  |  |  |
| Access Code                                                  |                                                                          |  |  |  |  |
| l'm not a robot                                              |                                                                          |  |  |  |  |
|                                                              | Cancel                                                                   |  |  |  |  |

5. On the Security verification page, enter your Social Security Number and Birth Date. Click "Continue."

| Security verification                                     |                                        |        |          |
|-----------------------------------------------------------|----------------------------------------|--------|----------|
| For your protection, we ask that you provide two addition | al pieces of verification information. |        |          |
| Social Security Number<br>Birth Date                      |                                        |        |          |
| mm/dd/yyyy                                                |                                        |        |          |
|                                                           |                                        | Cancel | Continue |

6. On the Create username and password page, create a Username of your choice up to 20 characters and follow the Password requirements. Enter an Email Address (can be Eagle Mail or personal). Click "Enable Texting" if you wish to receive your security confirmation via text instead of email. Click "I acknowledge..." and "Continue."

| Create username and password                                                |                                              | Sign in                                                 |                                                       |  |  |
|-----------------------------------------------------------------------------|----------------------------------------------|---------------------------------------------------------|-------------------------------------------------------|--|--|
| Username                                                                    |                                              | If you already have a Paycor account, existing account. | sign in now and we will add this registration to your |  |  |
| Password                                                                    | 0                                            | Username                                                | Forgot?                                               |  |  |
| Verify Password                                                             |                                              | Password                                                | Forgot?                                               |  |  |
| Email Address                                                               |                                              | Continue                                                |                                                       |  |  |
| Phone Number                                                                |                                              |                                                         |                                                       |  |  |
|                                                                             | Mobile 🔻                                     |                                                         |                                                       |  |  |
| Enable Texting (standard carrier rates may apply)                           |                                              |                                                         |                                                       |  |  |
| I acknowledge that my checkstub at<br>online via Paycor's web-based portal. | nd/or payroll information is available to me |                                                         |                                                       |  |  |
| Conditate                                                                   |                                              |                                                         |                                                       |  |  |

7. On the Security questions page, complete Security Questions and enter your Answers. Click "Continue."

| Update your security questions                                                                                   |  |          |  |  |
|----------------------------------------------------------------------------------------------------|--|----------|--|--|
| In the event you forget your username or password, your security questions will be used to verify your identity. |  |          |  |  |
| Please complete each question and do not use the same answer more than once.                                     |  |          |  |  |
| Question 1                                                                                                    |  | Answer 1 |  |  |
| What country have you always dreamt of vacationing in?                                                           |  |          |  |  |
|                                                                                                    |  |          |  |  |
| Question 2                                                                                                    |  | Answer 2 |  |  |
| What was the last name of your favorite elementary school teacher?                                               |  |          |  |  |
|                                                                                                    |  |          |  |  |
| Question 3                                                                                                    |  | Answer 3 |  |  |
| Who was your childhood hero?                                                                                     |  |          |  |  |
|                                                                                                    |  |          |  |  |
| Question 4                                                                                                    |  | Answer 4 |  |  |
| Who was your favorite singer/band in high school?                                                                |  |          |  |  |
|                                                                                                    |  |          |  |  |
|                                                                                                    |  |          |  |  |
|                                                                                                    |  | ✓ Submit |  |  |
|                                                                                                    |  |          |  |  |

8. On the Verify your email address page: enter the Verification Code that was just sent to either your email or text. Click "Continue."

| Verify your email address    |                                                                                                    |  |  |  |
|------------------------------|----------------------------------------------------------------------------------------------------|--|--|--|
| We've sent a verification co | te to the email address associated with your account. Please check your email and enter the code here. |  |  |  |
|                              | Resend Email Verification Code Continue                                                                |  |  |  |

9. You are now registered for Paycor. Remember to keep your Username and Password confidential and secure!